0

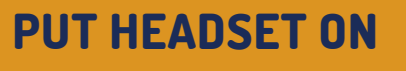

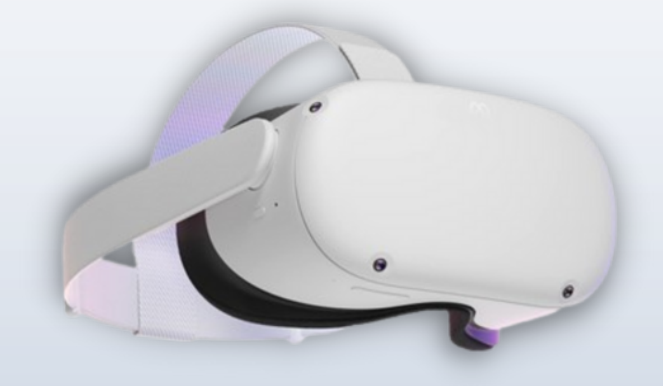

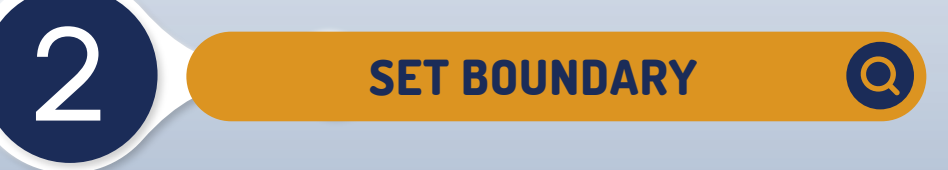

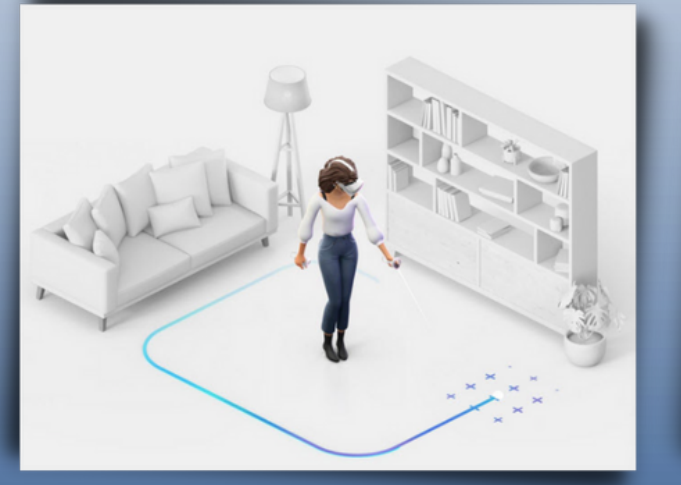

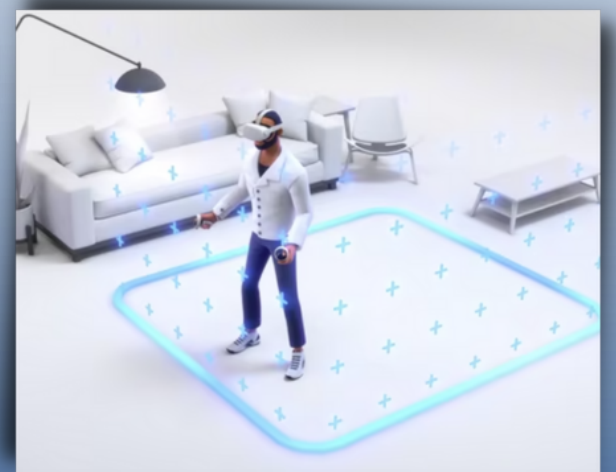

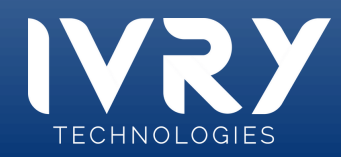

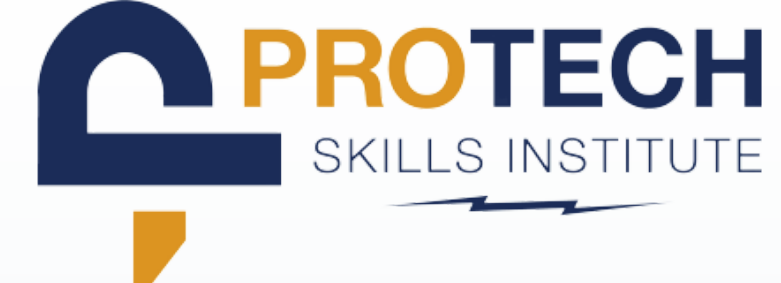

NAVIGATE TO APP LIBRARY

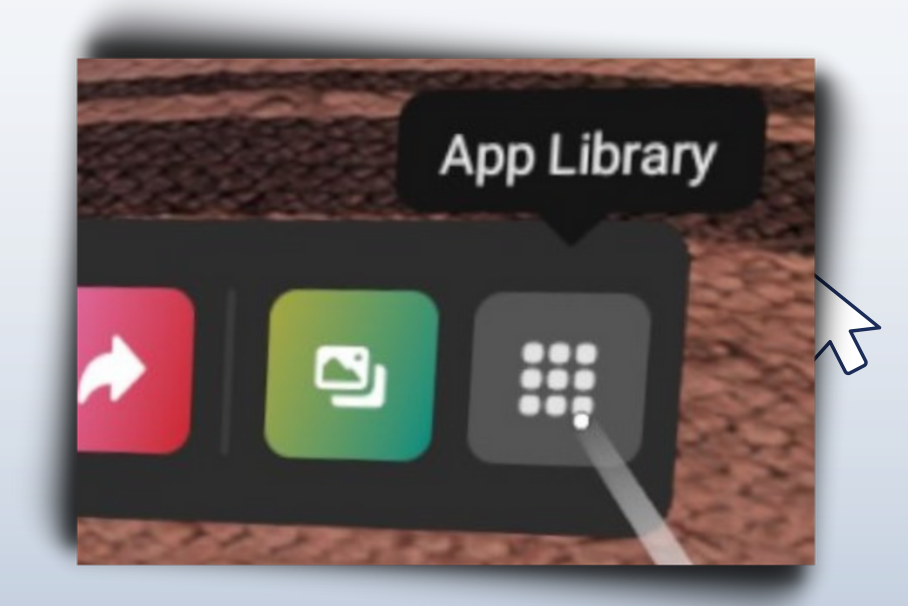

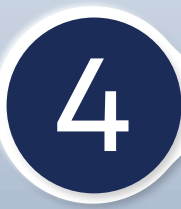

3

LOCATE AND CLICK VET APP 🔘

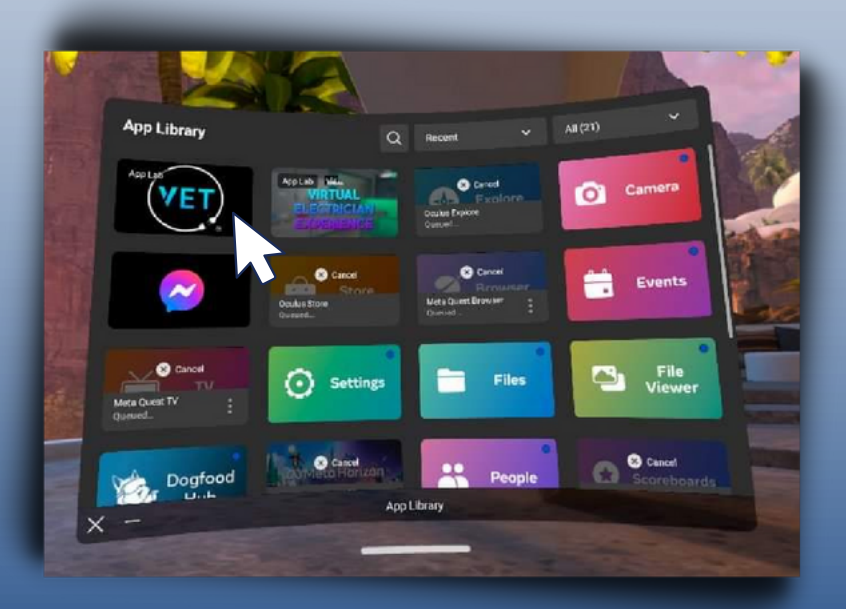

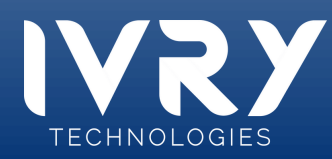

WELCOME TO THE VR TRAINING MODULE

SIGN IN

#### **TYPE ACCESS CODE**

LMS-Code

 Reference the 6 digit access code you generated on the LMS site and type it in the headset

Q

• Access codes will vary for each lesson

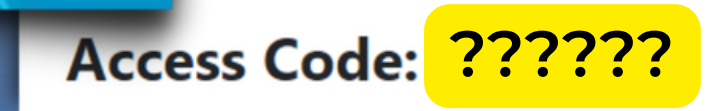

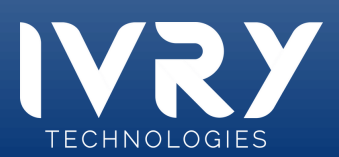

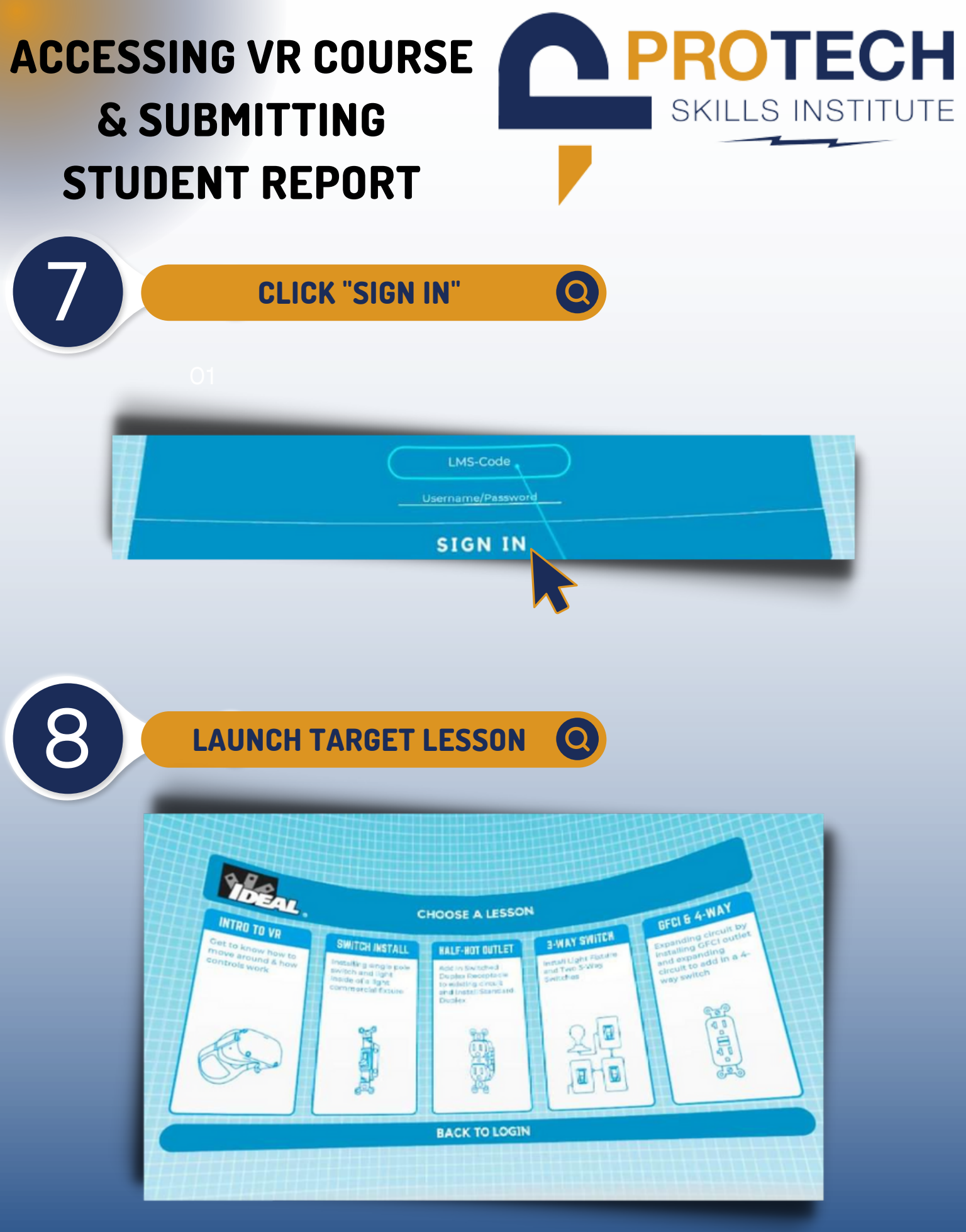

TECHNOLOGIES

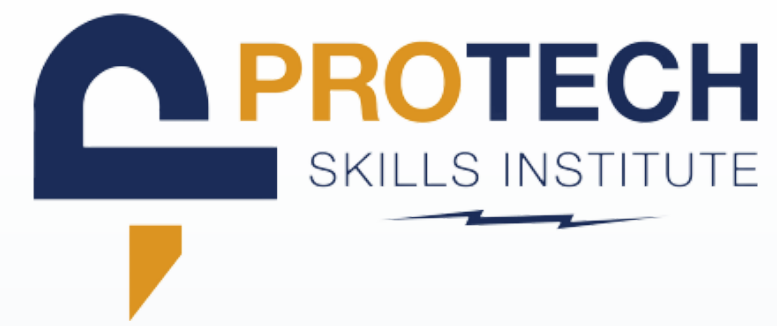

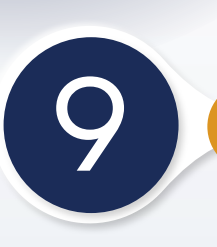

#### **COMPLETE LESSON**

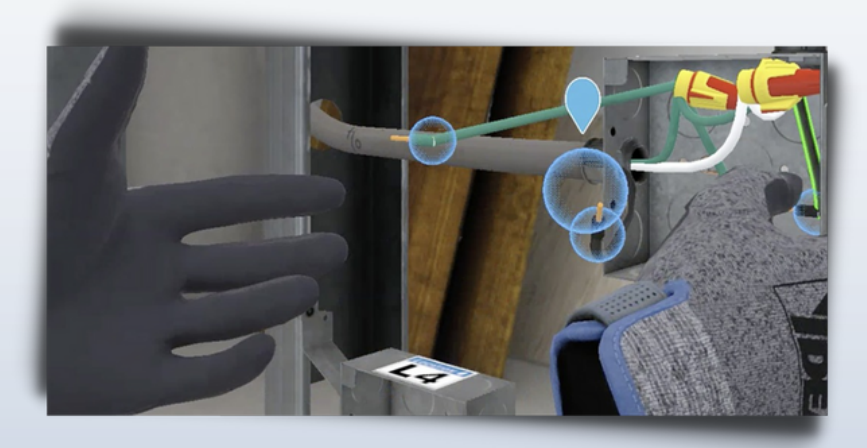

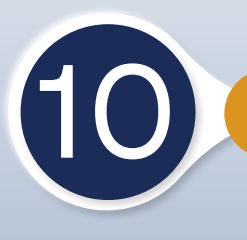

### DISPLAY RESULTS

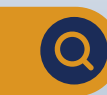

Q

 Following lesson completion, return to LMS and click the "Display Results" button to access your results.

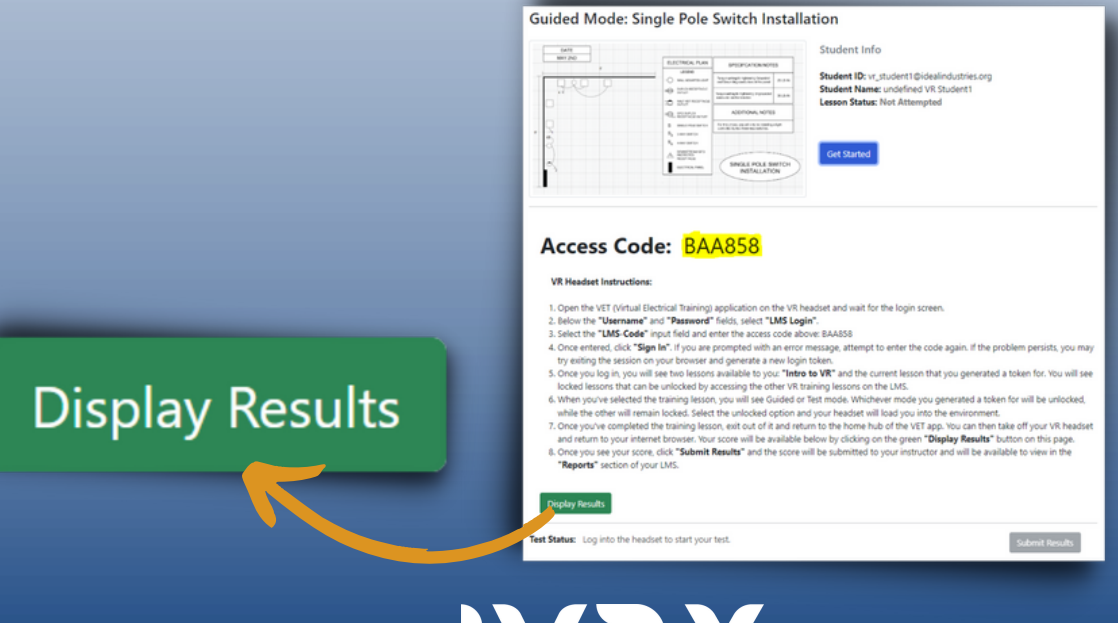

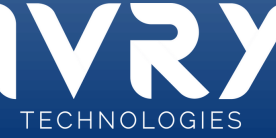

fi

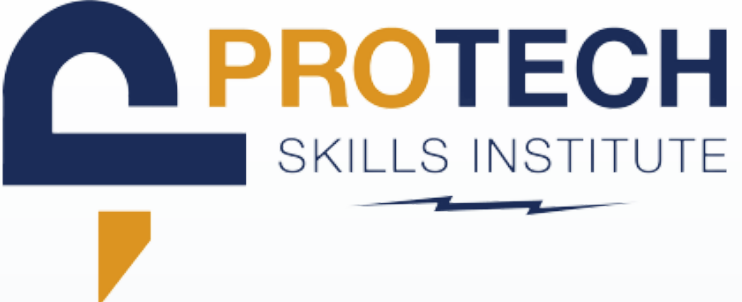

#### **SUBMIT RESULTS**

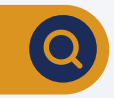

 When finished click "Submit Results" to report your results to the your instructor

| Image: Control of the second second secon |                |
|----------------------------------------------------------------------------------------------------|----------------|
| <section-header><section-header><section-header><section-header><section-header><list-item><list-item><list-item><section-header><section-header></section-header></section-header></list-item></list-item></list-item></section-header></section-header></section-header></section-header></section-header>                                                                                                    | Submit Results |
| Test Status: Log into the headset to start your test.                                                                                                    |                |

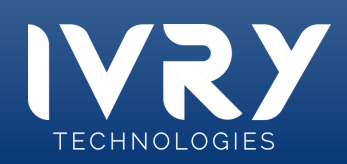